# Travel & Expense

## Errors still show red, after fixing this issue:

It is common with most issues that a red box or flag will still remain after making the correct adjustments after receiving the error. After making adjustments, clicking **Save** will remove the red boxes or flags if the correct adjustments were made to resolve the issue. If the **Save** button is not clicked, the error messages could remain, even though the issue has been resolved.

### Travel Authorization Error messages:

A lot of error messages that a TA will produce can be found by clicking the Flag next to a distribution line at the bottom of the TA (*Figure 1*). This will open a window with more explanation of the error (*Figure 2*).

#### Figure 1:

|         |                          | Notes |                        |
|---------|--------------------------|-------|------------------------|
| Details |                          |       |                        |
|         |                          |       |                        |
|         | Expense Type ♦           |       | Description $\Diamond$ |
| ►.      | Domestic Pay by Employee |       |                        |
|         |                          |       |                        |

For guidance determining meal per diem estimates visit: U.S. Meals Per Diem Rates. The GSA.gov site can be used as a guide to determine reasonable and customary lodging expenses for an area. Please note: Online booking services such as AirBnB, VRBO, Home Away and other similar type service providers are prohibited.

#### Figure 2:

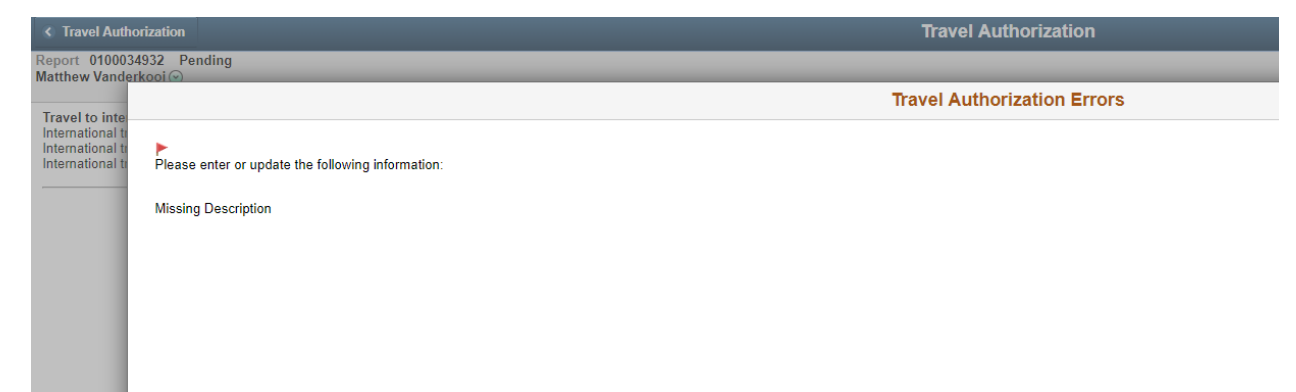

# Past dates on TA's:

TA's are meant to serve as a documented and approved request to travel **prior to when the travel occurs.** As a result, the system <u>will not</u> allow a TA to have a "Date From" of a date before you are submitted the TA. When initially filling out a TA, a message will clearly appear that a past date cannot be used, as shown in *Figure 1*. However, *Figure 2* shows an example of a TA that was created and sent back during approvals, after start date occurred. As referenced above, clicking the flag will present a pop up window that explains the reason you cannot submit (*Figure 3*).

#### Figure 1:

| < Travel Authorization Search                                                                                                    |                                                                                                    | Travel Authorization                    |                                                                                                    | 🏫 O         | . : @  |
|----------------------------------------------------------------------------------------------------|----------------------------------------------------------------------------------------------------|-----------------------------------------|----------------------------------------------------------------------------------------------------|-------------|--------|
| Report 0100034932 Pending<br>Matthew Vanderkool 🕤                                                                                                    |                                                                                                    |                                         |                                                                                                    | Save        | Submit |
| Travel to international destinations should use the<br>International travel authorizations require approval for<br>International travelers are required to register their its<br>International travel authorizations will not be approve | le International Expense Types below.<br>om the UGA Office of Global Engagement.<br>neraries at throit Join uga calutionnational-travel-authority.<br>d by the Office of Global Engagement unless an interary has been registere | d.                                      |                                                                                                    |             |        |
| "Description<br>"Business Purpos<br>Comment<br>Billing Typ<br>Accounting Tap                                                                                                    | poing to vegas<br>Out-of-State Travel<br>What happens in vegas.<br>Default Value<br>Accounting Default<br>Notes                                                                                                    | Transaction date cannot be a past date. | "Travel From Headquarters Q<br>"Travel To NEVADA, Las Vegas Q<br>"Date From 072202020<br>"Date To 072202020<br>"Date To 072202020<br>Top Duration 1 Day |             |        |
|                                                                                                    |                                                                                                    |                                         |                                                                                                    | 174         | Q, 11  |
| Ехрепье Туре 🛇                                                                                                    | Description O                                                                                                    | Merchant ©                              | Amou                                                                                                    | nt C Accour | ting   |
| Domestic Pay by Employee                                                                                                    | test                                                                                                    |                                         | 10.1                                                                                                    | 00 (DE      |        |
| Domestic Direct Bill UGA                                                                                                    |                                                                                                    | •                                       |                                                                                                    | DE          |        |
| International Pay by Employee                                                                                                    |                                                                                                    |                                         |                                                                                                    | (DE         |        |
| International Direct Bill UGA                                                                                                    |                                                                                                    |                                         |                                                                                                    | (Die        |        |
| For guidance determining meal per diem estimat<br>The GSA.gov site can be used as a guide to dete<br>Please note: Online booking services such as Al                                                                                     | es vials: U.S. Meals Per Diem Rese.<br>mine reasonable and customary lodging expenses for an area.<br>BnB, VRBO. Home Away and other similar type service providers are p                                                        | cohibited.                              |                                                                                                    | Total 10.00 | ) USD  |

#### Figure 2:

| Travel Authorization                                                                                                    |                                                                                                    |                                                       | Travel Authorization |              |                         |                        |          | 6          |     |
|----------------------------------------------------------------------------------------------------|----------------------------------------------------------------------------------------------------|-------------------------------------------------------|----------------------|--------------|-------------------------|------------------------|----------|------------|-----|
| ort 0100034830 Pending<br>ten Holbert⊙                                                                                                    |                                                                                                    |                                                       |                      |              |                         |                        |          | Save       | Su  |
| vel to international destinations should use the<br>emational travel authorizations require approval fron<br>emational travelers are required to register their itin<br>emational travel authorizations will not be approved | International Expense Types below,<br>In the UGA Office of Global Engagement,<br>raries at http://oie.uga.edu/international-tr<br>by the Office of Global Engagement unles | avel-authority<br>s an itinerary has been registered. |                      |              |                         |                        |          |            |     |
| *Description                                                                                                    | Blanket Travel Authorization                                                                                                    |                                                       |                      | *Travel From | Headquarters C          | L                      |          |            |     |
| *Business Purpose                                                                                                    | In-State Travel                                                                                                    |                                                       |                      | *Travel To   | GEORGIA US, Non High Co |                        |          |            |     |
| Comments                                                                                                    |                                                                                                    |                                                       |                      | *Date From   | 07/24/2020              |                        |          |            |     |
| Billing Type                                                                                                    | Default Value 🔻                                                                                                    |                                                       |                      | *Date To     | 06/30/2021              | Trip Duration 341 Days |          |            |     |
| Accounting Tag                                                                                                    | Q,<br>Accounting Default                                                                                                    |                                                       |                      |              |                         |                        |          |            |     |
|                                                                                                    | Notes                                                                                                    | 2                                                     |                      |              |                         |                        |          |            |     |
| tails                                                                                                    |                                                                                                    |                                                       |                      |              |                         |                        |          |            |     |
|                                                                                                    |                                                                                                    |                                                       |                      |              |                         |                        |          | (×         | Q   |
| Expense Type O                                                                                                    |                                                                                                    | Description O                                         |                      |              |                         |                        | Amount O | Accounti   | ing |
| Domestic Pay by Employee                                                                                                    |                                                                                                    | milage                                                |                      |              |                         |                        | 0.01     | Űł.        |     |
|                                                                                                    |                                                                                                    |                                                       |                      |              |                         |                        |          | Cotal 0.01 |     |

### Figure 3:

| < Travel Author                                          | Authorization                                                      | Travel Authorization        |  |
|----------------------------------------------------------|--------------------------------------------------------------------|-----------------------------|--|
| Report 010003<br>Kristen Holbert                         | 100034830 Pending<br>olbert (•)                                    |                             |  |
| Travel to inte                                           | Into                                                               | Travel Authorization Errors |  |
| International tr<br>International tr<br>International tr | nal t<br>on t<br>Please enter or update the following information: |                             |  |
|                                                          | Expense Date Date cannot be in the past.                           |                             |  |
|                                                          |                                                                    |                             |  |
|                                                          |                                                                    |                             |  |
|                                                          |                                                                    |                             |  |
|                                                          |                                                                    |                             |  |
|                                                          |                                                                    |                             |  |
|                                                          |                                                                    |                             |  |
|                                                          |                                                                    |                             |  |
| Details                                                  | 5                                                                  |                             |  |
|                                                          |                                                                    |                             |  |
| •                                                        | *                                                                  |                             |  |
|                                                          |                                                                    |                             |  |
| _                                                        |                                                                    |                             |  |
| For guidance<br>The GSA.gov                              | -gov                                                               |                             |  |
| Please note:                                             |                                                                    |                             |  |
|                                                          |                                                                    |                             |  |
|                                                          |                                                                    |                             |  |

## Chartstring errors:

A message like the following will present itself when there is an issue with the chartstring being used on the transaction:

#### "Combo error for fields ACCOUNT/ PROGRAM\_CODE/ BUDGET\_REF/ CLASS\_FLD/ FUND\_CODE/ DEPTID in group EXPC"

The first thing to check for when this appears is to make sure the Bud Ref field has been filled out. The Bud Ref will always be the current open Fiscal Year. If the Bud Ref is included, it is best to work with your business office to insure you are using the correct chartstring desired to fund the transaction.

#### Chartstring error on a Travel Authorization:

As referenced above, clicking the flag (*Figure 1*) will present a pop up window that explains the reason you cannot submit (*Figure 2*).

### Figure 1

| C Travel Auth                                                                   | orization                                                                                                    |                                                                                                    |                                                                                             | Travel Authorization                            |            |                   |     |                    | 1        | n q : @      |
|---------------------------------------------------------------------------------|----------------------------------------------------------------------------------------------------|----------------------------------------------------------------------------------------------------|---------------------------------------------------------------------------------------------|-------------------------------------------------|------------|-------------------|-----|--------------------|----------|--------------|
| Report 010003<br>Matthew Vande                                                  | 14932 Pending<br>Irkool 🕤                                                                                                    |                                                                                                    |                                                                                             |                                                 |            |                   |     |                    | [        | Save Submit  |
| Travel to intern<br>International tra<br>International tra<br>International tra | national destinations should use the<br>avel authorizations require approval fro<br>avelers are required to register their itin<br>avel authorizations will not be approved | International Expense Types b<br>in the UGA Office of Global Enga<br>eraries at http://ole.uga.edu/intern<br>by the Office of Global Engagem | elow.<br>Jement<br>ational-travel-authority.<br>ent unless an itinerary has been registered |                                                 |            |                   |     |                    |          |              |
|                                                                                 | *Description                                                                                                    | going to vegas                                                                                                    |                                                                                             | *Tri                                            | avel From  | Headquarters      | Q   |                    |          |              |
|                                                                                 | *Business Purpose                                                                                                    | Out-of-State Travel                                                                                                    | •                                                                                           |                                                 | *Travel To | NEVADA, Las Vegas | Q   |                    |          |              |
|                                                                                 | Comments                                                                                                    | What happens in vegas                                                                                                    |                                                                                             | 75                                              | Date From  | 07/30/2020        | 111 |                    |          |              |
|                                                                                 | Dillion Tune                                                                                                    | Default Value *                                                                                                    |                                                                                             |                                                 | "Date To   | 07/30/2020        | T T | rip Duration 1 Day |          |              |
|                                                                                 | Accounting Tag                                                                                                    |                                                                                                    |                                                                                             |                                                 |            |                   |     |                    |          |              |
|                                                                                 | , manual cog                                                                                                    | Accounting Default                                                                                                    |                                                                                             |                                                 |            |                   |     |                    |          |              |
|                                                                                 |                                                                                                    | Notes                                                                                                    |                                                                                             | Please correct validation errors at line level. |            |                   |     |                    |          |              |
| Details                                                                         |                                                                                                    |                                                                                                    |                                                                                             | ОК                                              |            |                   |     |                    |          |              |
|                                                                                 |                                                                                                    |                                                                                                    |                                                                                             |                                                 |            |                   |     |                    |          | F\$ Q 11     |
|                                                                                 | Expense Type O                                                                                                    |                                                                                                    | Description ©                                                                               | Merchant ©                                      |            |                   |     |                    | Amount 0 | Accounting   |
| •                                                                               | Domestic Pay by Employee                                                                                                    |                                                                                                    | test                                                                                        |                                                 |            |                   |     |                    | 10.00    | <u>GE</u>    |
|                                                                                 | Domestic Direct Bill UGA                                                                                                    |                                                                                                    |                                                                                             | *                                               |            |                   |     |                    |          | GIE .        |
|                                                                                 | International Pay by Employee                                                                                                    |                                                                                                    |                                                                                             |                                                 |            |                   |     |                    |          | Ge           |
|                                                                                 | International Direct Bill UGA                                                                                                    |                                                                                                    |                                                                                             |                                                 |            |                   |     |                    |          | 68           |
|                                                                                 |                                                                                                    |                                                                                                    |                                                                                             |                                                 |            |                   |     |                    |          |              |
| -                                                                               |                                                                                                    |                                                                                                    |                                                                                             |                                                 |            |                   |     |                    | Tota     | al 10.00 USD |
| For guidance                                                                    | determining meal per diem estimates<br>site can be used as a quide to determ                                                                                                | s visit: U.S. Meals Per Diem Rat                                                                                                    | es.<br>Iodging expenses for an area.                                                        |                                                 |            |                   |     |                    |          |              |
| Please note: 0                                                                  | Online booking services such as AirE                                                                                                    | InB, VRBO, Home Away and ot                                                                                                    | her similar type service providers are pr                                                   | ohibited.                                       |            |                   |     |                    |          |              |

## Figure 2

| < Travel Author                                        |                                                                                                    | A 9  | . : (            |
|--------------------------------------------------------|----------------------------------------------------------------------------------------------------|------|------------------|
| Report 01000345                                        | 68 Pending or on O                                                                                                    | Save | Submit           |
|                                                        | Travel Authorization Errors                                                                                                    | ×    |                  |
| Travel to inte<br>International to<br>International to | Please enter or update the following information:                                                                                                    |      |                  |
|                                                        | Combo error for fields ACCOUNT/ PROGRAM_CODE/ BUDGET_REF/ CLASS_FLD/ FUND_CODE/ DEPTID in group EXPC                                                                                                    |      |                  |
| Details                                                |                                                                                                    |      | <b>q</b> .[[11]] |
| P                                                      |                                                                                                    |      | ling             |
|                                                        |                                                                                                    |      | USD              |
| For guidance de<br>The GSA.gov sit<br>Please note: On  | armining meal per diam estimates visit: U.S. Meah Par Diam Rates,<br>e can be used as a guide to determine reasonable and customary lodging expenses for an area.<br>Inio booking services such as AltEdb. KyoD, Horne Away and other shmilar type service providers are prohibited. |      |                  |

#### Chartstring error on an Expense Report:

When an expense report has chartstring combination errors, the flag will present on the expense pane on the left side of the expense entry page. The error message itself will be presented on the top of the expense's affected:

### Figure 3

| K My Exper                                                            | ase Reports   |              |                                                                                                    | Expense Entry                                                                                                    |                   | 🔒 ୍ : 🙆                                               |
|-----------------------------------------------------------------------|---------------|--------------|----------------------------------------------------------------------------------------------------|----------------------------------------------------------------------------------------------------|-------------------|-------------------------------------------------------|
| test 🕑<br>Matthew Var                                                 | nderkooi⊙     |              |                                                                                                    |                                                                                                    | S                 | ave Review and Submit<br>ast Saved 08/03/2020 11:58AM |
|                                                                       | Total (1 Item | 56.00 USD    |                                                                                                    | D-Meals Out of State Full Day - 08/03/2020                                                                                                    |                   |                                                       |
| +                                                                     |               | Ŧ            |                                                                                                    | Expense Entry Errors                                                                                                    |                   |                                                       |
| Add                                                                   | Delete        | Filter       | More                                                                                                    | <ul> <li>Combo error for fields ACCOUNT/ PROGRAM_CODE/ BUDGET_REF/ CLASS_FLD/ FUND_CODE/ DEPTID in gro</li> </ul>                                                                                                    | up EXPC           |                                                       |
| Monday, August 03, 2020 D-Meals Out of State Full Day 56 00 Itest USD |               | 56.00<br>USD | Payment Details Payment Details Payment Detail |                                                                                                    |                   |                                                       |
|                                                                       |               |              |                                                                                                    | Exceptions  Exceptions  Exceptions  Exceptions  Direct Billed to UGA  No  No  Recipt No  No  Recipt No  No  Recipt No  No  Recipt No  No  Recipt No  Recipt Recipt Recipt Reci | nns ><br>><br>1 > |                                                       |

### **Delegation issues:**

#### Removing one's own ability to create/edit TE's and TA's.

If the training material for assigning a delegate is not performed <u>as instructed in the Training Library</u>, employee's sometimes remove their own authority to edit or submit TA's or TE's. They tend to REPLACE themselves, with their delegate, instead of ADDING rows for their delegation. The following are various symptoms of an employee removing this authority.

Creating a new Expense Report or Travel Authorization:

#### Figure 1:

| € Expenses      | Employee Search | <b>^</b> Q : |
|-----------------|-----------------|--------------|
| Search Employee |                 | 2            |
|                 |                 | 5 Q 1        |
| Empl ID 0       | Name O          |              |
| 1802367         | Lisa Conley     |              |
| 1825859         | William Knight  |              |
| 1827815         | Joshua Haynes   |              |

• After clicking Create Expense Report, the system will take them to a page to choose from those that have delegated TO them, instead of allowing to create one for themselves (*Figure 1*).

*Editing/submitting* an *Expense Report* created by a Delegate:

| K My Expense Reports                                         | Error | 🏫 🔍 E 🕖 |
|--------------------------------------------------------------|-------|---------|
| The current user has no authorization to access this report. |       |         |
|                                                              |       |         |
|                                                              |       |         |
|                                                              |       |         |
|                                                              |       |         |
|                                                              |       |         |
|                                                              |       |         |
|                                                              |       |         |
|                                                              |       |         |
|                                                              |       |         |
|                                                              |       |         |
|                                                              |       |         |
|                                                              |       |         |
|                                                              |       |         |
|                                                              |       |         |
|                                                              |       |         |

• If an employee attempts to access an Expense Report created by a delegate, without their own delegation authority assigned, the message in *Figure 2* will present itself.

*Editing/ submitting* a *Travel Authorization* created by a Delegate:

| nter any information you have and click Search. Leave field | is blank for a list of all values.             |                    |                                                                                                    |                                                                                                    |
|-------------------------------------------------------------|------------------------------------------------|--------------------|----------------------------------------------------------------------------------------------------|----------------------------------------------------------------------------------------------------|
| &Find an Existing Value &Add a New Value                    |                                                |                    |                                                                                                    |                                                                                                    |
| w Search Criteria                                           |                                                |                    |                                                                                                    |                                                                                                    |
|                                                             | Authorization ID begins with                   | •                  | 0100034932                                                                                                    |                                                                                                    |
|                                                             | Description begins with                        |                    |                                                                                                    |                                                                                                    |
|                                                             | Name begins with                               |                    |                                                                                                    |                                                                                                    |
|                                                             | Empl ID begins with                            | *                  | a                                                                                                    | 3                                                                                                    |
|                                                             | Status =                                       |                    |                                                                                                    | *                                                                                                    |
|                                                             | Creation Date =                                | ٠                  | (iii)                                                                                                    |                                                                                                    |
| to matching values were found.                              | The specified field was not found in the indic | ated sc<br>wiew th | GetField: Field EX_TA_S<br>EX_TAUTH_FL.GBL.EX_TA<br>roll level. This may occur with va<br>e PeopleCode that is generating | SRCH_VVEXEMPLD net found in scrull level 0.<br>_SRCH_VVS_Seathin PCPC SR' Statement 4<br>arlous PeopleCode built-in functions that specify a "scroll context" via a series of records and a field nam<br>the message and the page definition and correct as appropriate. |
|                                                             |                                                |                    |                                                                                                    | OK                                                                                                    |

• If an employee attempts to access a TA created by a delegate, without their own delegation authority assigned, the message in *Figure 3* will present itself.

#### Assigning only Expense delegation authority when the intent was to assign both.

Employee's occasionally only assign expense delegation, and the intent was to assign authority for both TA's and TE's. The following are various symptoms a delegate will receive of an employee only assigning delegation for TE's.

Attempting, as a delegate, to create a TA, when only TE authorization was assigned:

#### Figure 4:

| < Travel Authorization Search | Employee Search    | A . : @              |
|-------------------------------|--------------------|----------------------|
| Search Employee               |                    | »<br>2 rows          |
|                               |                    | R <sub>4</sub> Q, ↑↓ |
| Empl ID 0                     | Name O             |                      |
| 1802367                       | Lisa Conley        |                      |
| 1825864                       | Matthew Vanderkool |                      |

## Figure 5:

| Travel Authorization<br>Enter any information you have and click Search Leave fields blan | k for a list of all values       |                       |                                 |                                                                                                    |  |
|-------------------------------------------------------------------------------------------|----------------------------------|-----------------------|---------------------------------|----------------------------------------------------------------------------------------------------|--|
| Line of y another of you have and such courter. Loure note both                           | in for a not of an failable.     |                       |                                 |                                                                                                    |  |
| &Find an Existing Value &Add a New Value                                                  |                                  |                       |                                 |                                                                                                    |  |
| * Search Criteria                                                                         |                                  |                       |                                 |                                                                                                    |  |
|                                                                                           |                                  |                       |                                 |                                                                                                    |  |
|                                                                                           | Authorization ID                 | begins with 🔹         | 0100034933                      |                                                                                                    |  |
|                                                                                           | Description                      | begins with 🔹         |                                 |                                                                                                    |  |
|                                                                                           | Name                             | begins with 🔹         |                                 |                                                                                                    |  |
|                                                                                           | Empl ID                          | begins with 🔹         |                                 | Q                                                                                                    |  |
|                                                                                           | Status                           | = ¥                   |                                 | *                                                                                                    |  |
|                                                                                           | Creation Date                    | а <b>т</b>            |                                 | 1                                                                                                    |  |
|                                                                                           |                                  |                       |                                 |                                                                                                    |  |
|                                                                                           |                                  |                       | EX_TAUTH_FL.GBL.EX_T            | TA_SRCH_VW2.SearchInit_PCPC:367_Statement.4                                                                     |  |
|                                                                                           | The specified field was not foun | d in the indicated so | roll level. This may occur with | various PeopleCode built-in functions that specify a "scroll context" via a series of records and a field name. |  |
| No matching values were found                                                             |                                  | Review th             | e PeopleCode that is generatin  | no the message and the page definition and correct as appropriate                                               |  |
| No matching values were found.                                                            |                                  |                       |                                 |                                                                                                    |  |
| Find an Existing Value   Add a New Value                                                  |                                  |                       |                                 | ок                                                                                                    |  |
|                                                                                           |                                  |                       |                                 |                                                                                                    |  |
|                                                                                           |                                  |                       |                                 |                                                                                                    |  |
|                                                                                           |                                  |                       |                                 |                                                                                                    |  |
|                                                                                           |                                  |                       |                                 |                                                                                                    |  |
|                                                                                           |                                  |                       |                                 |                                                                                                    |  |

- First the page in *Figure 4* will present itself (same as when an employee is attempting to create an expense themselves after removing their own authority in *Figure 1*). However since the TE authority has been assigned to the delegate, the employee's name will be a selectable option.
- The page to fill out the TA will then appear, HOWEVER once the delegate attempts to save, the message in will *Figure 5* appear.
- *Figure 5* will also appear when a delegate attempts to access an already saved TA in the employee's name.

## TA screen blank (using IE):

For this release of UGA Financials, Internet Explorer (IE) is not supported when using the Expense Module. When navigating to the Travel Authorization page in IE, a blank page will present itself (*Figure 1*). Switching to another browser will fix this issue.

#### Figure 1:

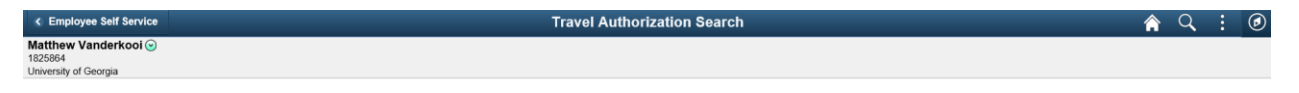

## Choosing the wrong Expense Type:

Some expense calculations are made based on the expense type chosen *Figure 1* shows an example where the *D-GA Meals Regular Overnight* expense type was chosen, however the expense location is in Fulton, which has a high cost per diem rate. Switching the expense to *D-GA Meals High Cost Overnight* in this example corrected the error (*Figure 2*).

#### Figure 1:

| C Expense R                                                                        | eport          |              |                                                                                                    | Expense Entry                                                                  | A . E 🛛                                              |  |  |  |
|------------------------------------------------------------------------------------|----------------|--------------|----------------------------------------------------------------------------------------------------|--------------------------------------------------------------------------------|------------------------------------------------------|--|--|--|
| test 🔄<br>Matthew Vand                                                             | lerkooi 🕢      |              |                                                                                                    |                                                                                | Save Review and Submit Last Saved 08/03/2020 12:27PM |  |  |  |
|                                                                                    | Total (1 Item) | 0.00 USD     |                                                                                                    | D-GA Meals Regular Overnight - 08/03/2020                                      | i                                                    |  |  |  |
| +                                                                                  | 8              | Ŧ            |                                                                                                    | Expense Entry Errors                                                           |                                                      |  |  |  |
| Ad Delete Filter More  * Monday, August 03, 2020 D-GA Meals Regular Overnight 0.00 |                | More<br>0.00 | Control the following entropy port to submission:     Annount ligher framework to end     Annount ligher framework to end distribution line 1.     Accounting Datail – Monetary amount cannot be 0 end distribution line 1. |                                                                                |                                                      |  |  |  |
| •                                                                                  |                |              | USD                                                                                                    | "Date 08/03/2020                                                               |                                                      |  |  |  |
|                                                                                    |                |              |                                                                                                    | C-SA Mean Regular Overing 4. Description                                       |                                                      |  |  |  |
|                                                                                    |                |              |                                                                                                    | Payment Details                                                                |                                                      |  |  |  |
|                                                                                    |                |              |                                                                                                    | "Payment Employee Paid •<br>"Amount 0.00 USD Q,                                |                                                      |  |  |  |
|                                                                                    |                |              | Additional Information                                                                                                    |                                                                                |                                                      |  |  |  |
|                                                                                    |                |              |                                                                                                    | "Billing Type Default Value •<br>"Expense Locatio GEORGIA US, Fution - Atlan Q |                                                      |  |  |  |
|                                                                                    |                |              |                                                                                                    | Per Diem Deductions                                                            |                                                      |  |  |  |
|                                                                                    |                |              |                                                                                                    | ∅ Attach Receipt >                                                             |                                                      |  |  |  |
|                                                                                    |                |              |                                                                                                    | 🕼 Accounting 🕨 Errors Exist 👔 >                                                |                                                      |  |  |  |
|                                                                                    |                |              |                                                                                                    | III Receipt Split                                                              |                                                      |  |  |  |
|                                                                                    |                |              |                                                                                                    | Exceptions                                                                     |                                                      |  |  |  |
|                                                                                    |                |              |                                                                                                    | Direct Billed to UGA No No Receipt No                                          | I                                                    |  |  |  |

### Figure 2:

| <ul> <li>€ Expense Report</li> </ul>        |                                                                                                    | Expense Entry                | 🏫 Q, E @                                             |
|---------------------------------------------|----------------------------------------------------------------------------------------------------|------------------------------|------------------------------------------------------|
| test [ℤ]<br>Matthew Vanderkooi⊙             |                                                                                                    |                              | Save Review and Submit Last Saved 08/03/2020 12:30PM |
| Total (1 Item) 36.00 USD                    | D-GA Meals High Cost Overnight - 08/03/2020                                                                                                    |                              |                                                      |
| Add Deloise Filter More                     | "Date<br>"Expense Type                                                                                                    | D-GA Meals High Cost Overr Q |                                                      |
| D-GA Meals High Cost Overnight 36.00<br>USD | Description                                                                                                    |                              |                                                      |
|                                             | Payment Details Payment Details Payment Payment Payment Payment Payment Additional Information 'Billing Type 'Expense Location 'Exceptions Direct Billed to UGA No Raceipt | Employee Paid                |                                                      |

# **Accounts Payable**

## Attachment not uploading to payment request

Files should have a total file name length of 64 characters maximum, inclusive of the file type extension. For example: *abcd.png* has a file name length of 8 characters (4 for *abcd*, 4 for *.png*). When uploading a file with a name that is too long to a payment request, the file attachment screen will indicate the attachment upload is complete (*Figure 1*). However, since the name is too long, after clicking **Done**, the *Attachments* page will not have anything attached (*Figure 2*).

#### Figure 1:

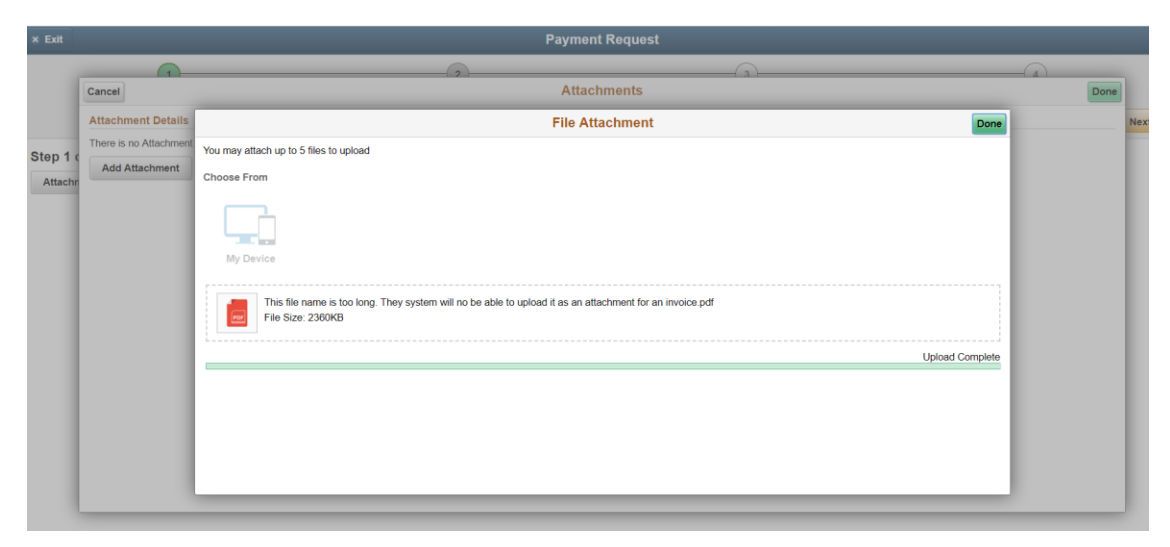

#### Figure 2:

| × Exit   |                                    | Payment Request |      |
|----------|------------------------------------|-----------------|------|
|          |                                    |                 |      |
|          | Cancel                             | Attachments     | Done |
| Stop 1 / | Attachment Details                 |                 | Next |
|          | There is no Attachment to display. |                 |      |
| Attachr  | Add Attachment                     |                 |      |
|          |                                    |                 |      |
|          |                                    |                 |      |
|          |                                    |                 |      |
|          |                                    |                 |      |
|          |                                    |                 |      |
|          |                                    |                 |      |
|          |                                    |                 |      |
|          |                                    |                 |      |
|          |                                    |                 |      |
|          |                                    |                 |      |
|          |                                    |                 |      |
|          |                                    |                 |      |
|          |                                    |                 | _    |

## Supplier not showing results in supplier lookup

When selecting a supplier, you must ensure you have selected the supplier's Country in the Country field. *Figure 1* shows an example where the system reflects that supplier *1000001152- The Royal Society* is a registered supplier. However since they are registered as a United Kingdom company, clicking search will not present results (*Figure 2*). In this example, selecting GBR in the country field will bring up this supplier (*Figure 3*).

#### Figure 1:

| × Exit                | Pa                              | yment Request     |                      |                        |
|-----------------------|---------------------------------|-------------------|----------------------|------------------------|
| 1<br>Summary          | 2<br>Supplier                   |                   | 3<br>Invoice Details | 4<br>Review and Submit |
|                       |                                 |                   |                      | < Previous Next >      |
| Step 2 of 4: Supplier |                                 |                   |                      |                        |
| 0                     |                                 |                   |                      |                        |
| Country               | USA Q                           |                   |                      |                        |
| Supplier Name         |                                 |                   |                      |                        |
| Supplier ID           | 1000001152 Q                    |                   |                      |                        |
|                       | Supplier ID Short Supplier Name | Supplier Name     |                      |                        |
| D/B/A Search          | 1000001152 THE ROYAL-002        | THE ROYAL SOCIETY |                      |                        |
| D/B/A Name            |                                 |                   |                      |                        |

# Figure 2

| × Exit                                      | Payment I                | Request              |
|---------------------------------------------|--------------------------|----------------------|
| 1<br>Summary                                | 2<br>Supplier            | 3<br>Invoice Details |
| Step 2 of 4: Supplier<br>Enter New Supplier |                          |                      |
| Countr<br>Supplier Nam                      | y USA Q                  |                      |
| Supplier I                                  | 2 1000001152 Q<br>Search |                      |
| D/B/A Search                                | No Suppliers Found       |                      |
| D/B/A Nam                                   | e Search                 |                      |

## Figure 3:

| × Exit                 |                   | Payment Requ              | est                  |              |                        |          |
|------------------------|-------------------|---------------------------|----------------------|--------------|------------------------|----------|
| 1<br>Summ              | )<br>ary          | 2<br>Supplier             | 3<br>Invoice Details |              | 4<br>Review and Submit |          |
|                        |                   |                           |                      |              | < Previous             | Next >   |
| Step 2 of 4: Supplier  |                   |                           |                      |              |                        |          |
|                        | Country           | GBR Q                     |                      |              |                        |          |
|                        | Supplier Name     |                           |                      |              |                        |          |
|                        | Supplier ID       | 1000001152 Q              |                      |              |                        |          |
|                        |                   | Search                    |                      |              |                        |          |
| Search Results         |                   |                           |                      |              |                        | 11       |
|                        |                   |                           |                      |              | $[X_{\phi}]$           | Q 1:     |
| Supplier ID $\Diamond$ | Name 🗘            | Address 🛇                 | City 🗘               | State O Coun | try O                  | Details  |
| 1000001152             | THE ROYAL SOCIETY | 6-9 CARLTON HOUSE TERRACE | LONDON               | GBR          |                        | <b>E</b> |
| D/B/A Search           |                   |                           |                      |              |                        |          |
|                        | D/B/A Name        | Search                    |                      |              |                        |          |